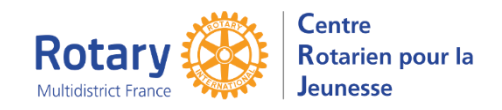

# YEOhub Préinscription – Echanges scolaires

# Sommaire : liens « cliquables »

| ACCUEIL                                                                                             | 2           |
|----------------------------------------------------------------------------------------------------|-------------|
| CLIQUEZ SUR « COMMENCEZ VOTRE PRE-INSCRIPTION »                                                     | 2           |
| SAISIE DES INFORMATIONS NECESSAIRES POUR LA PRE-INSCRIPTION                                         | 3           |
| Informations personnelles :                                                                         | 3           |
| Votre famille                                                                                       | 3           |
| Informations complémentaires                                                                        | 3           |
| Lettre                                                                                              | 3           |
| Les souhaits de pays                                                                                | 3           |
| CONTINUER A UN AUTRE MOMENT                                                                         | 4           |
| SOUMETTRE LE FORMULAIRE COMPLETE                                                                    | 4           |
| SURVEILLEZ VOTRE MESSAGERIE POUR DONNER SUITE RAPIDEMENT AUX SOLLICITATION VOTRE DISTRICT PARRAIN ! | ONS DE<br>4 |

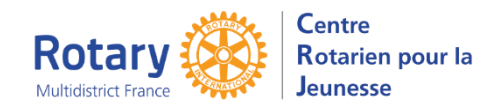

YEOhub

### Préinscription – Echanges scolaires

### Accueil

Lisez attentivement les consignes et les conseils !

#### Téléchargez le document « RGPD ».

Bienvenue - Pré-inscriptions des candidats au programme d'échange de jeunes

| Centre Rotarien pour la Jeunesse 🔍                                                                                                    | <b>(x</b> ) |
|----------------------------------------------------------------------------------------------------|-------------|
| Preliminary Outbound Student Application                                                                                                    |             |
| DOSSIER DE PRE INSCRIPTION<br>Vous avez pour projet de participer à un échange de jeunes du Rotary ? Bravo !<br>Tout en complétant cette pré-inscription, assurez vous de bien suivre les instructions, avec soin et sans rien omettre.<br><i>Pour vous y aider, vous devez télécharger ici une notice d'aide.</i><br>• Si vous éprouvez des difficultés, envoyez un message à l'adresse de contact que vous trouverez en bas de chaque écran.                                                                                                    |             |
| <ul> <li>RGPD - Règlement Général pour la Protection des Données.</li> <li>Nous devons informer les utilisateurs de ce site de l'utilisation qui sera faite de leurs données. Vous trouverez ces informations dans le document que vous devez télécharger ici.</li> <li>Vous devez l'imprimer, LE LIRE, puis le SIGNER et, si vous êtes mineur, le FAIRE SIGNER PAR VOS PARENTS.</li> <li>Quand vous aurez validé votre pré-inscription, vous recevrez un courriel. Vous enverrez la copie scannée de la page de signature à l'adresse de l'expéditeur, pour signifier votre consentement.</li> <li>Sans cet accord, nous ne pourrons pas garder les données que vous aurez saisies et elle seront détruites au bout de 30 jours. Dans ce cas, il ne nous sera pas possible d'instruire votre candidature.</li> </ul> |             |
| Conseils importants<br>Avez-vous pris connaissance des procédures particulières de votre "district rotarien", <u>notamment les dates de fin d'inscription</u> ? Non ? Suivez ce lien !<br>• Lisez attentivement les instructions qui vous sont données sur chaque page. Répondez y sincèrement et correctement.<br>• Vous pourrez remplir votre dossier en plusieurs fois. mais si vous restez plus de 30 jours sans vous connecter avant de le valider, il sera supprimé.<br>• Une fois que vous aurez enregistré votre pré-inscription, un responsable du district rotarien prendra contact avec vous, dans un délai qui dépend de la période dans l'année.                                                                                                    |             |
| Commencez votre pré-inscription Continuez votre pré-inscription                                                                                                    |             |

### Cliquez sur « Commencez votre pré-inscription »

Vous devrez saisir une adresse de messagerie : celle DU CANDIDAT, pas une des adresses des parents.

| oour la J          | eunesse                                      |
|--------------------|----------------------------------------------|
| Prelimir           | nary Outbound Student Application            |
| Please provide t   | the information requested below.             |
| You can then st    | art your preliminary application.            |
| illez sélectionner | le district du Rotary auquel vous postulez : |
|                    |                                              |
| lom Du Départem    | ent v                                        |
| Nom Du Départem    | ent 🔹                                        |
| Nom Du Départem    | ent 🔹                                        |

A noter : il n'est pas possible d'enregistrer 2 candidatures la même année avec la même adresse.

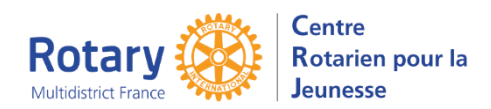

YEOhub

Préinscription – Echanges scolaires

# Saisie des informations nécessaires pour la pré-inscription

| Centre Rota<br>Formulaire de pr<br>2025-26<br>Please provide all of th<br>you can return at a lat | rien pour l<br>é-inscription à<br>le information reques<br>er time, and any infor | a Jeunesse<br>un échange scolair<br>sted below. If you need to st<br>mation on pages that you'v | re<br>op before completing th<br>e submitted will be pres | e entire application,<br>erved. | Centre<br>Rotarien pour la<br>Jeunesse<br>Continuer à Un Autre Moment<br>Soumettre le formulaire complété |  |
|---------------------------------------------------------------------------------------------------|-----------------------------------------------------------------------------------|-------------------------------------------------------------------------------------------------|-----------------------------------------------------------|---------------------------------|----------------------------------------------------------------------------------------------------|--|
| Informations Personnelles                                                                         | About Your Family                                                                 | Information Additionnelle                                                                       | Lettre De Candidature                                     | Où voudrais-tu aller?           | A Photo of You                                                                                            |  |
| Sauvegarder Annuler                                                                               |                                                                                   |                                                                                                 |                                                           |                                 |                                                                                                    |  |

#### Informations personnelles :

En attendant les traductions des libellés :

• « First name » signifie « Prénom ».

Indiquez tous ceux de votre passeport, exactement comme ils y sont écrits. Avec les virgules et les tirets s'il y en a.

Si vous manquez de place, continuez dans le champ « Middle name », sinon laissez le vide.

• « Last name » signifie « Nom de famille ». Là aussi, il doit être identique à celui du passeport.

#### Votre famille

- Indiquez ici les noms de vos parents, tels qu'ils sont indiqués sur votre acte de naissance.
- S'ils partagent la même adresse de messagerie, indiquez là une seule fois, dans l'adresse du parent 1.
- Dans les adresses, ne renseignez pas les champs « St/Prov », qui ne concernent que les Etats Unis ou le Canada
- Renseignez bien le statut marital des parents.

#### Informations complémentaires

- Indiquez un club uniquement si son responsable vous a déjà assuré qu'il vous parrainerait. Sinon, laissez-le en blanc.
- Sélectionnez le lycée ou le collège que vous fréquentez actuellement. S'il n'est pas dans la lise, choisissez « Other » et indiquez son nom dans le champ suivant.

#### Lettre

Inutile de préciser que c'est le/la candidate qui doit l'écrire !

#### Les souhaits de pays

Rappel important : vous saisissez une CANDIDATURE au programme d'échanges de jeunes du Rotary.

En aucun cas, les **<u>souhaits</u>** de pays ne seront des choix impératifs.

Si vous êtes curieux avec l'esprit ouvert, vous aurez davantage d'opportunités !

Indiquez jusqu'à 5 pays « préférés » et jusqu'à 2 « refusés ».

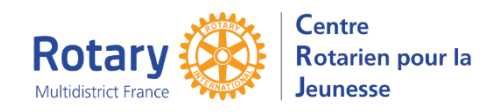

YEOhub

### Continuer à un autre moment

Votre formulaire sera enregistré et vous pourrez venir le compléter ultérieurement. NB : si vous n'y accédez pas pendant 60 jours, il sera supprimé !

### Soumettre le formulaire complété

L'application vérifiera que vous avez rempli les champs obligatoires.

Les gestionnaires de votre district parrain recevront un message d'information

Vous recevrez, par courriel, une confirmation d'enregistrement de votre candidature. Une copie est adressée aux parents des candidats.

Surveillez votre messagerie pour donner suite rapidement aux sollicitations de votre district parrain !